## Steps to follow for payment

## 1. Go to https://jdsgcollege.in/

| ✓  S JDSG College Online Admission × +                                                                                                    |      |               |                      |                | – o ×       |
|----------------------------------------------------------------------------------------------------|------|---------------|----------------------|----------------|-------------|
| ← → C 😁 jdsgcollege.in                                                                                                    |      |               |                      | *              | 🔒 Incognito |
| роданион бета батаронал борана (соцесе<br>ете селинали триза евто социан (соцесе<br>то селинали триза евто социан<br>ал по нон дола с катанда интиче | Home | Refund Policy | Terms and Conditions | Privacy Policy | Contact Us  |

## Examination Fee payment portal for FYUGP and CBCS examination 2025

#### **Guideline for Fee payment**

Follow below steps to complete examination fee payment

1. select CBCS or FYUGP as per your couse

- 2. Select your semester
- 3. You your course (major or backlog as required)

4. Fill up your academic data

5. click on pay now button

6. Fill up your personal data and verify it

7. make sure to fillup email correctly. your receipt will be sent to that email

8. click on proceed and pay

## 2. Select FYUGP or CBCS

| ← → C to gradie to the second second sec |            |                        |                       | *              | ⇔ Incognito : |
|----------------------------------------------------------------------------------------------------|------------|------------------------|-----------------------|----------------|---------------|
|                                                                                                    | Home       | Refund Policy          | Terms and Conditions  | Privacy Policy | Contact Us    |
| 6. Fill up your personal data and verify it                                                                                                    |            |                        |                       |                |               |
| 7. make sure to fillup email correctly. your receipt will be sent to that email                                                                                                    |            |                        |                       |                |               |
| 8. click on proceed and pay                                                                                                    |            |                        |                       |                |               |
| 9. You will receive your receipt in your email upon successful completion of the payment                                                                                                    |            |                        |                       |                |               |
| Note: If you donot receive an email instantly after successful pay<br>update in the system                                                                                                    | yment, w   | ait for 24 hours       | s. Sometimes it needs | upto 24-48 ho  | urs to        |
| click here to view step by st                                                                                                    | tep paymen | t gudeline with screer | nshot                 |                |               |
| For FYUGP (NEP) student                                                                                                    | 2          | For CBCS student       | 5                     |                |               |

3. For FYUGP (NEP) student, select your semester

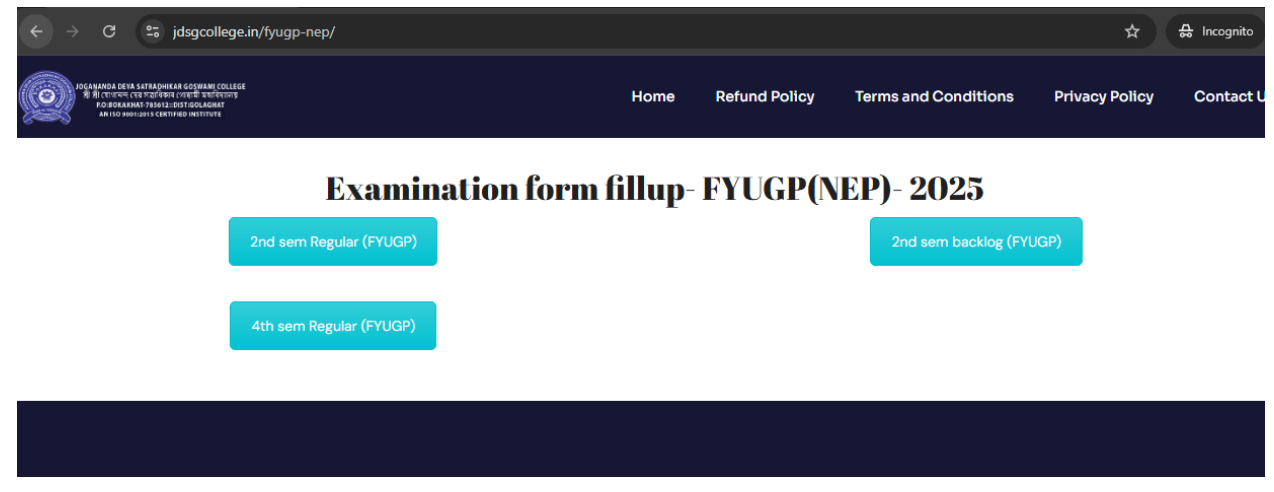

4. Click on choose an option button and select

| $\leftrightarrow$ $\rightarrow$ C $\stackrel{2}{\Rightarrow}$ jdsgcollege.in/product/ba-2nd-sem-regular-fyugp/ |                                   | 🖈 🔒 Incognito                      |
|----------------------------------------------------------------------------------------------------|-----------------------------------|------------------------------------|
| Page 1 and an angle an angle and an angle and an angle and and and and and and and and and and                 | Home Refund Policy Terms and Co   | nditions Privacy Policy Contact Us |
|                                                                                                    | 2nd sem Regula<br>Examination for | r (FYUGP)<br>m fillup              |
|                                                                                                    | ₹1,450.00 – ₹1,950.               | 00                                 |
|                                                                                                    | Select Choose an option           |                                    |
|                                                                                                    | Enrolment no*                     | ABC ID*                            |
|                                                                                                    |                                   |                                    |
|                                                                                                    | Select Major*                     | Select Minor*                      |
|                                                                                                    | select                            | select V                           |
|                                                                                                    |                                   |                                    |
|                                                                                                    | Select GEC*                       | Select AEC*                        |
|                                                                                                    | select                            | · select ·                         |

5. Fillup your correct data and click on next

| 5 jdsgcollege.in/product/ba-2nd-sem-regular-fyugp/ |                       | ☆ 🔒 Incognito :                                |
|----------------------------------------------------|-----------------------|------------------------------------------------|
| Yeni Kasa<br>Kasa<br>Marina<br>Marina              | Home Refund Policy    | Terms and Conditions Privacy Policy Contact Us |
|                                                    | Enrolment no*         | ABC ID*                                        |
|                                                    | 202405123             | 472 746 854 231                                |
|                                                    | Select Major*         | Select Minor*                                  |
|                                                    | Assamese              | ✓ Education ✓                                  |
|                                                    | Select GEC*           | Select AEC*                                    |
|                                                    | Introduction to Logic | English Language and communication             |
|                                                    | Select VAC*           | Select SEC*                                    |
|                                                    | Environmental science | ✓ Legislative Procedure in India ✓             |
|                                                    | Next                  |                                                |

## 6. Verify your details and fill your personal data

|                 | Your payment Details      |
|-----------------|---------------------------|
|                 |                           |
|                 |                           |
|                 | Product Subtot.           |
| Student Details |                           |
|                 |                           |
|                 |                           |
|                 | 2nd sem Regular (FYUGP)   |
|                 | Examination form fillup - |
|                 | Regular Major Student     |
|                 | × 1                       |
| First name *    |                           |
|                 | Enrolment no: 202405123   |
|                 |                           |
|                 |                           |
| Phone *         | ABC ID: 472 746 854 231   |
|                 |                           |
|                 | Select Majory Accorece    |

| First name *      |
|-------------------|
|                   |
|                   |
|                   |
| Phone *           |
|                   |
|                   |
|                   |
|                   |
| Email address *   |
|                   |
|                   |
|                   |
|                   |
| Fathers Name *    |
|                   |
|                   |
|                   |
|                   |
| WhatsApp Number * |
|                   |
|                   |
|                   |

7. Click on "pay now " button at bottom of the page, it will open payment option

| 0 | realise constants of student (optional)                  | Home | Refund Policy | Terms and Conditions | Privacy Policy | Contact I |
|---|----------------------------------------------------------|------|---------------|----------------------|----------------|-----------|
|   | Notes about your order, e.g. special notes for delivery. |      |               |                      |                |           |
|   |                                                          | 13   |               |                      |                |           |
|   |                                                          |      |               |                      |                |           |
|   |                                                          |      |               |                      |                |           |
|   |                                                          |      |               |                      |                |           |
|   |                                                          |      |               |                      |                |           |
|   |                                                          |      | 1             |                      |                |           |
|   |                                                          |      |               | Pay Now              |                |           |
|   |                                                          |      |               |                      |                |           |

8. Select your mode of payment Card, UPI etc and pay

| Jdsgcollege.edu        | < Back               | 0 -          |
|------------------------|----------------------|--------------|
| Payable Now ₹1450 ~    | ALL PAYMENT OPTIONS  |              |
|                        | Net Banking          | 2 🛆 🥹        |
|                        | Cards (Credit/Debit) | 8            |
|                        | Wallet               | <b>∢</b> ₪ M |
|                        | UPI                  | 🥐 🕲 🤌        |
|                        | Pay By Rewards       | 0            |
|                        |                      |              |
| 과()) Secure Checkout 정 |                      |              |
|                        |                      |              |

9. On successful payment you will receive a success message and a email with payment receipt

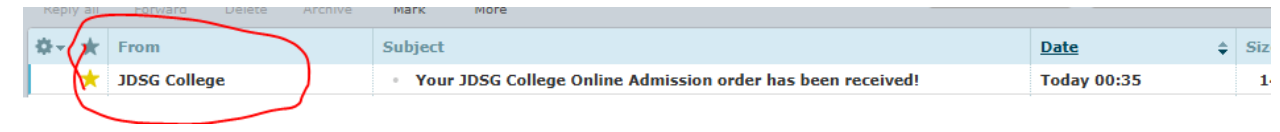

10. Take a Print out of attachment that you receive in your email, a copy of your marksheet and Samarth receipt and submit to college office

# Note:

Fillup email correctly. your receipt will be sent to that email.

If you donot receive an email instantly after successful payment, wait for 24 hours. Sometimes it needs upto 24-48 hours to update in the system